### How to use "Chem" computers in TMU

Theoretical/Computational chemistry lab.

### written by M. Abe in 2015

http://www.comp.tmu.ac.jp/chem\_comp/chem\_kanri.html

Administrator: Minori Abe

### Outline

### Specifications of Chem clusters

- CPU, Memory, Hard disk size

### What you have to do first

- Creation of your account
- Settings for your PC
- What you have to do after you get your user ID
  - How to log in
  - Changing your password

### How to use Chem clusters

- Brief instruction how to run Gaussian03 and Gaussian09 in Chem
- Brief summary of LSF (Load Sharing Facility)
- Basic commands for LSF

### Procedure of running Gaussain03 and Gaussian09

### Cautions

### These are chem01~chem05!

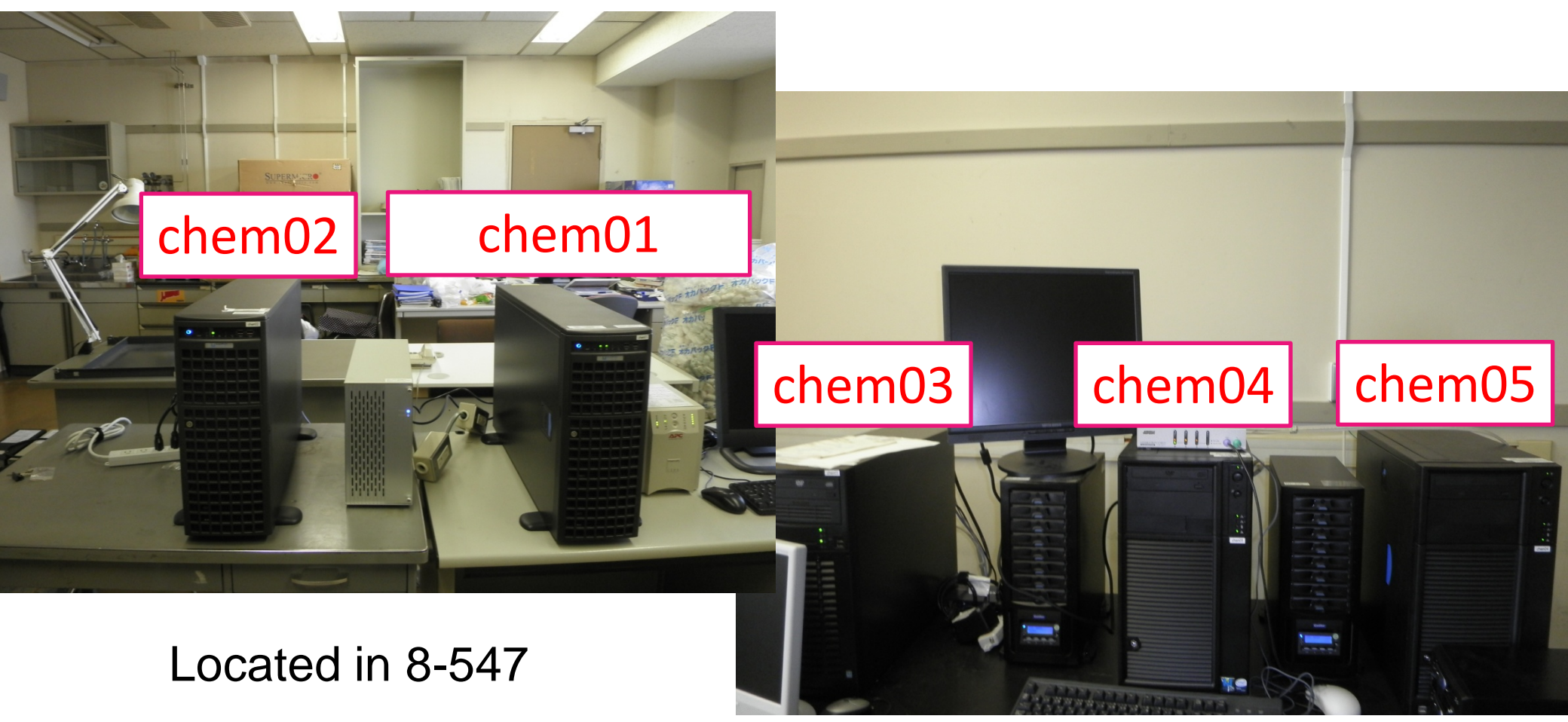

Chem01,Chem02: latest and fastest, Chem03: poor, Chem04,Chem05: not bad

## **Specifications of Chem clusters**

| Host<br>name | CPU           | CPU<br>Clocks<br>(GHz) | Core | Memory<br>(GB) | HDD   | Size  | HDD   | Size  |
|--------------|---------------|------------------------|------|----------------|-------|-------|-------|-------|
| chem01       | Xeon<br>X5690 | 3.47                   | 12   | 96             | /home | 8TB   | /scr  | 2TB   |
| chem02       | Xeon<br>X5690 | 3.47                   | 12   | 96             | /scr  | 2TB   |       |       |
| chem03       | Xeon<br>W3520 | 2.67                   | 4    | 6              |       |       |       |       |
| chem04       | Xeon<br>E5410 | 2.33                   | 8    | 16             | /work | 500GB | /scr  | 1TB   |
| chem05       | Xeon<br>E5450 | 3.00                   | 8    | 16             | /scr  | 500GB | /data | 3.5TB |

Chem01, Chem02: latest, Chem03: poor, Chem04, Chem05: not bad

### Preparation for Chem (1)

### Get you user ID

Please mail to Minori Abe <u>minoria@tmu.ac.jp</u>
with 1. your name, 2. laboratory name,
3. student ID (if you have), 4. your grade (like M2) or your
occupation, 5. your favorable user ID, but please include
your name.

After creating your use ID, the administrator will send an email with your user ID and initial password. Your email address is added in our mailing list (<u>chemcomputer-ml@ml.tmu.ac.jp</u>) and important information such as power cut will be noticed via the mailing list.

## Preparation for Chem (2)

• What you need to set up in your own PC (Windows case)

### Install of TTSSH and WinSCP

http://ttssh2.sourceforge.jp/

http://winscp.net/eng/docs/lang:jp

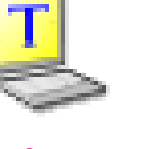

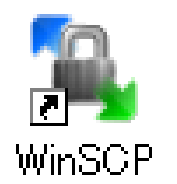

### Install of Gaussian09W and GaussView

This is optional but if you are not familiar with Linux Gaussian, we recommend to install it to create inputs and see outputs. You can borrow the CD of Gaussian09W and GaussView in the office of the chemistry department in TMU.

## After getting you ID (1)

### • How to log in Chem (Chem01 is log in machine)

Use your PC connecting to TMU network; start TTSSH and write the below IP address in host name.

### 133.86.68.69

Tick SSH in service and write 22 in TCP port.

| Tera Term: 新規接続 🛛 🔀                                                                    |
|----------------------------------------------------------------------------------------|
| OTCP/IP ホスト(T): 133.86.68.69                                                           |
| サービス: O Te <u>l</u> net TCPポート#( <u>P</u> ): 22<br>③ <u>S</u> SH<br>〇 その 他( <u>O</u> ) |
| ●シリアル(E) ボート(R): COM1 ▼                                                                |
| ОК <b>キャンセル ヘルプ(<u>H</u>)</b>                                                          |

## After getting you ID (2)

Write your user ID and password.

| SSH認証                               |                                             | K |
|-------------------------------------|---------------------------------------------|---|
| 133.86.68.69にログ~<br>認証が必要です.        | んしています                                      |   |
| ユーザ名( <u>N</u> ):                   | honda                                       |   |
| バスフレーズ( <u>P</u> ):                 |                                             |   |
| ⊙プレインテキスト                           | -を使う( <u>L</u> )                            |   |
| ○ <u>R</u> SA鍵を使う                   | 個人鍵( <u>K</u> ):                            |   |
| ○ r <u>h</u> ostsを使う                | ローカルのユーザ名( <u>U</u> ):<br>ホスト鍵( <u>E</u> ): |   |
| <ul> <li>① <u>T</u>ISを使う</li> </ul> |                                             |   |
|                                     | OK 切断( <u>D</u> )                           |   |

If you succeed in log in, the following prompt appears chem01:<USERID>\$

After you complete log in, please change your password.

8

## After getting you ID (3)

### • How to change your password

Write the following command in TTSH

### yppasswd

Then you will be asked to write your present password and new password (twice).

chem01:<USERID>\$ yppasswd Changing NIS account information for USERID on chem00.chem.metro-u.ac.jp. Please enter old password: Changing NIS password for USERID on chem00.chem.metro-u.ac.jp. Please enter new password: Please retype new password:

The NIS password has been changed on chem00.chem.metro-u.ac.jp.

### You must change your password in the first log in.

#### Calculation Flow of running Gaussian09 Creat input file for Gaussian in $(\mathbf{1})$ your PC (using GaussView) Check you job 4 list Access chem01(133.86.68.69) with WinSCP $\rightarrow$ transport your input file 2 to the following directly After the calculation is over, create ~/g03jobs fchk file to see MOs in your PC formchk \*\*\*.chk Log in 3 133.86.68.69 with TTSSH Download the output file (\*\*\*.out) and fchk file (\*\*\*.fchk) to your PC (5) with WinSCP Change directly to "g03jobs" cd g03jobs Run your Gaussian job Analyze your output file and fchk g09job \*\*\*.gjf \*\*\*.out file using GaussView in your PC

## (1) Create your input file with GaussView Modification of Gaussian Calculation Setup

G1:M1:V1 - Gaussian Calculation Setup

Method

# hf/3-21g geom=connectivity

Title Link 0

General

Guess

Title:

Keywords:

Job Type

Charge/Mult: 0 1

#### **Memory Limit = less than 6 GB**

Checkpoint File=xxxx.chk

(xxxx is the character same as the input file xxxx.gjf )

Do not tick in Full Path

Shared Processors=4 (Always 4 please)

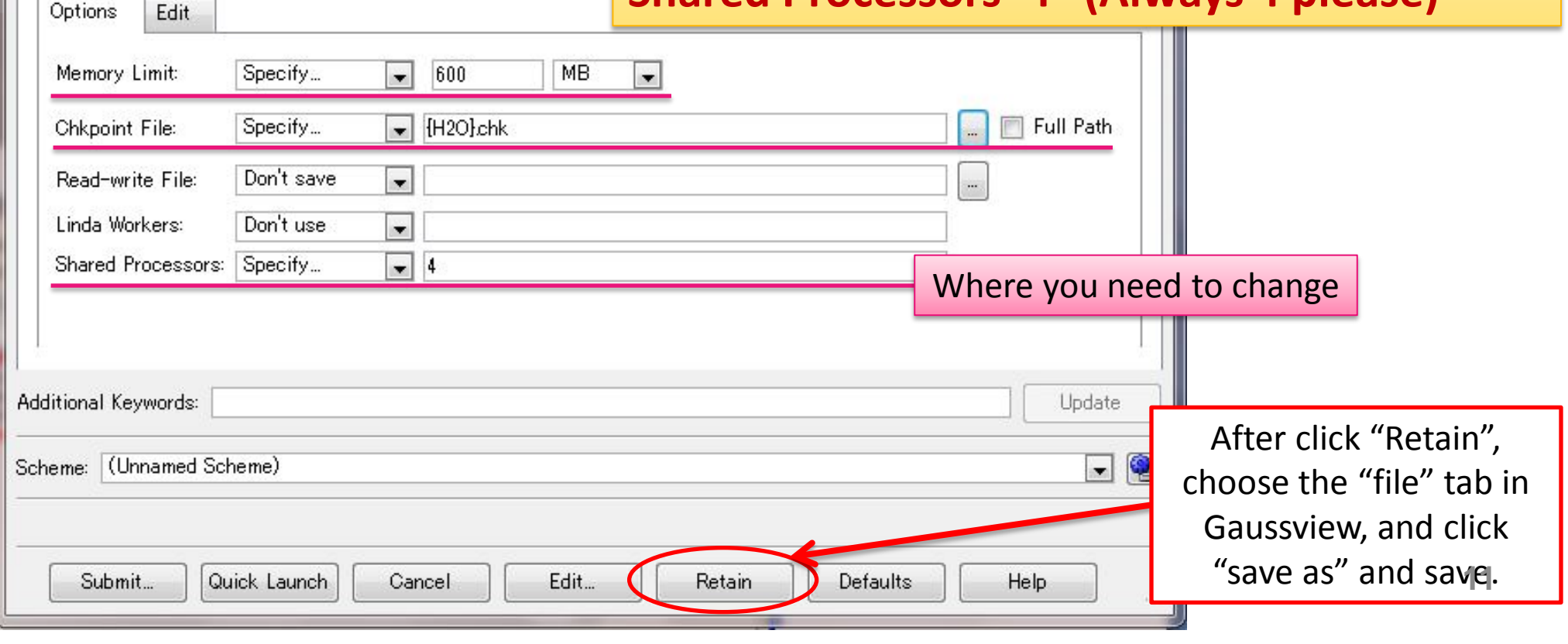

## (2) Transfer your input file to chem01(133.86.68.69) by WinSCP

| 🛼 D:¥ - 133.86.68.69 - W                                        | VinSCP  |           |            |          |            | -          |           |            | _ Ο Σ   | 3     |
|-----------------------------------------------------------------|---------|-----------|------------|----------|------------|------------|-----------|------------|---------|-------|
| ローカル(L) マーク(M) ファイル(F) コマンド(C) セッション(S) オプション(O) リモート(R) ヘルプ(H) |         |           |            |          |            |            |           |            |         |       |
| 🏟 🔢 🗃 📲 🔮 🚰 🍓 📳 三 🛛 🐼 🖉 🗇 デフォルト 🔤 🗸 🍯 🖉                         |         |           |            |          |            |            |           |            |         |       |
| □ □ □ □ □ □ □ □ □ □ □ □ □ □ □ □ □ □ □                           |         |           |            |          |            |            |           |            |         | jobs" |
| 12.X                                                            |         |           |            | /home/cf | nem/kawamu | ran Eooloi | 05        |            |         |       |
| 名前 拡張子                                                          | サイズ     | 種類        | 更新日時 ^     | 名前       | 拡張子        |            | サイズ       | 更新日時       | パーミッ    | Ē     |
| Final_THF.gjf                                                   | 3,369   | GJF ファイル  | 2012/01/   | 1.       |            |            |           | 2013/02/28 | 1 rwx   | k     |
| Final_THF_2.gjf                                                 | 3,376   | GJF ファイル  | 2012/02/   | H20      | _inp.gjf   |            | 312       | 2012/09/27 | 1 rw-rr | k     |
| Final_THF_ion.gjf                                               | 5,206   | GJF ファイル  | 2012/01/   |          |            |            |           |            |         |       |
| FINAL_THF_ION.LOG                                               | 13,885  | テキスト ドキ   | 2012/01/   |          |            | _          |           |            | _       |       |
| G_Plum_2g Files                                                 | in vou  | IT PC TIL | 2012/02/   |          |            | F          | iles in ( | hem01      |         |       |
| G_Plum_N.gj                                                     | in you  | r)L       | 2012/02/ 🗉 |          |            |            |           |            |         |       |
| 📑 G_Plum_NHC.gjf                                                | 3,600   | GJFファイル   | 2012/02/   |          |            |            |           |            |         |       |
| G_Plum_NHC_NHC                                                  | 4,689   | GJFファイル   | 2012/02/   |          |            |            |           |            |         |       |
| G_Plum_NHC_NHC                                                  | 10,243  | GJF ファイル  | 20 Drag    | & Drop   | C          |            |           |            |         |       |
| G_Plum_THF.gjf                                                  | 3,363   | GJF ファイル  | 2012/02/   |          |            |            |           |            |         |       |
| 📑 GeC4H4.gjf                                                    | 2,472   | GJF ファイル  | 2012/      |          |            |            |           |            |         |       |
| 📑 GeC4H4-2.gjf                                                  | 2,468   | GJF ファイル  | 2017 /     | 1 7 1    |            |            |           |            |         |       |
| 🚳 H2O_inp.chk                                                   | 536,576 | 回復されたフ    | 201 /      |          |            |            |           |            |         |       |
| 📑 H2O_inp.gjf                                                   | 312     | GJFファイル   | 2012/09/   |          |            |            |           |            |         |       |
| H20_INP.LOG                                                     | 22,319  | テキストドキ    | 2012/09/   |          |            |            |           |            |         |       |
| 🛋 L1.gjf                                                        | 365     | GJF ファイル  | 2012/09/   |          |            |            |           |            |         |       |
| NHC.jpg                                                         | 208,717 | JPEG イメージ | 2012/04/ + |          |            |            |           |            |         |       |
| •                                                               | III     |           | •          | •        |            |            | III       |            |         | •     |

## (3) Submit your job

Log in 133.86.68.69 by TTSSH (see p.7 and 8)

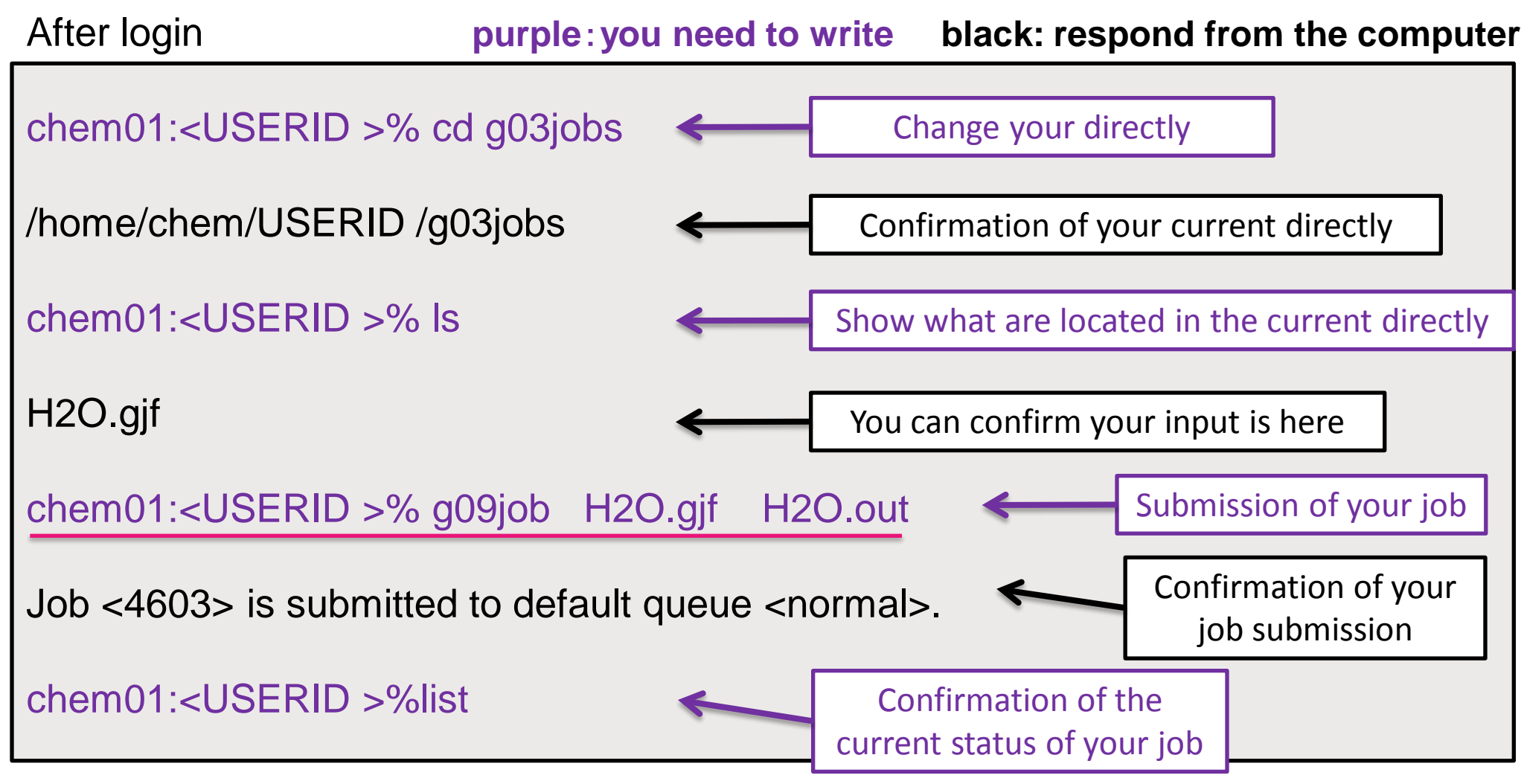

## Summary of how to submit your job

### How to use Gaussian09 in chem

You need to put your input in g03jobs directly and you should also be in the g03jobs directly. Then use the command g09job to run it. g09job input\_file\_name out\_put\_file\_name

For example,

g09job h2o.gjf h2o.out

Your job of h2o.gjf is automatically assigned to an available computer. Output file (.out and .chk) will be created in g03jobs directly.

You can specify the computer for your job as follows. (For ex, chem02) g09job h20.gjf h20.out chem02

If you want to use Gaussian03 version, use g03job command.

g03job h2o.gjf h2o.out

### Local rules in our LSF

• LSF (Load Sharing Facility)

LSF is a management system for job submission.

#### Local rules in chem

<u>Single user can calculate at most three jobs at the same time.</u>

If you submit the fourth job though the other threes are still running, it assigned as "pending" and it will run after your any job will be finished. You can submit your jobs as much as you like but it will be proceeded one by one. How to confirm the current status of your job (1) "list" is a command to show the current status of chem computers in our LSF. If you write "list" and enter,

| JOBID | USER | STA | T QUEUE  | FROM_HOST    | EXEC_HOST    | JOB_NAME    | SUBMIT_TIME  |
|-------|------|-----|----------|--------------|--------------|-------------|--------------|
| 1260  | aaa  | RUN | normal   | chem01. chem | 4*chem02. ch | job001. chk | May 15 11:00 |
| 1261  | aaa  | RUN | normal   | chem01. chem | 4*chem01.ch  | job002. chk | May 15 11:01 |
| 1263  | bbb  | RUN | normal   | chem01. chem | 4*chem02. ch | optAA. chk  | May 15 13:00 |
| 1264  | CCC  | RUN | normal   | chem01. chem | 4*chem01.ch  | nmrBB. chk  | May 15 13:38 |
| 1262  | aaa  | PEN | D normal | chem01. chem |              | job003. chk | May 15 11:02 |

If the person with userID=ddd submit his/her job as g09job test.gjf test.out, then,...

| JOBID | USER | STAT | QUEUE  | FROM_HOST    | EXEC_HOST    | JOB_NAME    | SUBMIT_TIME |
|-------|------|------|--------|--------------|--------------|-------------|-------------|
| 1260  | aaa  | RUN  | normal | chem01. chem | 4*chem02. ch | job001. chk | May 15 11:0 |
| 1261  | aaa  | RUN  | normal | chem01. chem | 4*chem01. ch | job002. chk | May 15 11:0 |
| 1263  | bbb  | RUN  | normal | chem01. chem | 4*chem02. ch | optAA. chk  | May 15 13:0 |
| 1264  | CCC  | RUN  | normal | chem01. chem | 4*chem01. ch | nmrBB. chk  | May 15 13:3 |
| 1262  | aaa  | PEND | normal | chem01. chem |              | job003. chk | May 15 11:0 |
| 1265  | ddd  | PEND | normal | chem01. chem |              | test.chk    | May 15 18:3 |

### How to confirm the current status of your job (2)

• g03kill (Job ID) is a command to cancel your job.

Note that even you run g09job, killing command is "g03kill"!

Ex. If a person with userid=aaa write "g03kill 1260" and enter,

| JOBID | USER | STAT | QUEUE  | FROM_HOST    | EXEC_HOST    | JOB_NAME    | SUBMIT_TIME  |
|-------|------|------|--------|--------------|--------------|-------------|--------------|
| 1260  | aaa  | RUN  | normal | chem01. chem | 4*chem02. ch | job001. chk | May 15 11:00 |
| 1261  | aaa  | RUN  | normal | chem01. chem | 4*chem01. ch | job002. chk | May 15 11:01 |
| 1263  | bbb  | RUN  | normal | chem01. chem | 4*chem02. ch | optAA. chk  | May 15 13:00 |
| 1264  | CCC  | RUN  | normal | chem01. chem | 4*chem01. ch | nmrBB. chk  | May 15 13:38 |
| 1262  | aaa  | PEND | normal | chem01. chem |              | job003. chk | May 15 11:02 |
| 1265  | ddd  | PEND | normal | chem01. chem |              | test.chk    | May 15 18:30 |

Job 1260 is cancelled and another job waiting in the queue (in this case JobID 1265 by ddd) is now submitted and running.

| JOBID | USER | STAT | QUEUE  |
|-------|------|------|--------|
| 1261  | aaa  | RUN  | normal |
| 1263  | bbb  | RUN  | normal |
| 1264  | CCC  | RUN  | normal |
| 1265  | ddd  | RUN  | normal |
| 1262  | aaa  | PEND | normal |

FROM\_HOSTEXEC\_HOSTJOB\_NAMESUBMIT\_TIMEchem01. chem4\*chem01. chjob002. chkMay1511:01chem01. chem4\*chem02. choptAA. chkMay1513:00chem01. chem4\*chem01. chnmrBB. chkMay1513:38chem01. chem4\*chem02. chtest. chkMay1518:30chem01. chemjob003. chkMay1511:02

## Confirmation of termination of your job

With "list" command, if your job is not shown, then the calculation is over.

Ex. JOBID : 1260, USER : aaa is now disappear.

| JOBID   | USER                          | STAT   | QUEUE        | FROM_HOST    | EXEC_HOST    | JOB_NAME    | SUBMIT_TIME    |  |  |  |  |
|---------|-------------------------------|--------|--------------|--------------|--------------|-------------|----------------|--|--|--|--|
| 1261    | aaa                           | RUN    | normal       | chem01. chem | 4*chem01. ch | job002. chk | May 15 11:01   |  |  |  |  |
| 1263    | bbb                           | RUN    | normal       | chem01. chem | 4*chem02. ch | optAA. chk  | May 15 13:00   |  |  |  |  |
| 1264    | CCC                           | RUN    | normal       | chem01. chem | 4*chem01. ch | nmrBB. chk  | May 15 13:38   |  |  |  |  |
| 1262    | aaa                           | PEND   | normal       | chem01. chem |              | job003. chk | May 15 11:02   |  |  |  |  |
| 1265    | ddd                           | PEND   | normal       | chem01. chem |              | test. chk   | May 15 18:30   |  |  |  |  |
| chem01  | chem01: <userid>% Is</userid> |        |              |              |              |             |                |  |  |  |  |
| 4603.ou | t H2O.ch                      | וk H2C | ).fchk H2O.( | gjf H2O.out  | *            | Please      | confirm these  |  |  |  |  |
|         |                               |        |              |              |              | 🗕 i mes 🤅   | are created. I |  |  |  |  |

4603.out : Job report (does not relate with gaussian output)

H2O.chk: checkpoint file

H2O.fchk : formatted checkpoint file

H2O.gjf : input file

H2O.out: output file

Check point file written by text format

and readable in any circumstance.

## File transfer from chem01(133.86.68.69) to your PC by WinSCP

| 🚡 g03jobs - 133.86.68.                                          | 69 - WinSCP |             | -                     |                           | and a start of the |               |  |  |  |  |
|-----------------------------------------------------------------|-------------|-------------|-----------------------|---------------------------|--------------------|---------------|--|--|--|--|
| ローカル(L) マーク(M) ファイル(F) コマンド(C) セッション(S) オプション(O) リモート(R) ヘルプ(H) |             |             |                       |                           |                    |               |  |  |  |  |
| 🚺 🔿 - 🗄 📽                                                       | 📀 🔤 🧬       | 8 🔒 🗄 E     |                       | ♡ デフォルト ・                 | <b>5</b> -         |               |  |  |  |  |
| 📴 D: ローカル ディスク                                                  | - 🖮 🛛       | • • ⇒ • 🛅 ( | 🐚 🖪 🕼 🖆               | 🔒 g03jobs                 | • 🛥 🛛 🕁 • 🔿 •      | 🔁 🗖 🚮 🔁 🔁     |  |  |  |  |
| D:¥                                                             |             |             |                       | /home/chem/kawamura/g03jo | bs                 |               |  |  |  |  |
| 名前 拡張子                                                          | サイズ         | 種類          | 更新日時 ^                | 名前 拡張子                    | サイズ 更新日時           | パーミッ F        |  |  |  |  |
| 📑 Final_THF.gjf                                                 | 3,369       | GJF ファイル    | 2012/01/              | 1 ···                     | 2013/03/           | /01 1 rwx k   |  |  |  |  |
| Final_THF_2.gjf                                                 | 3,376       | GJFファイル     | 2012/02/              | H2O.out                   | 33,135 2013/02/    | /28 1 rw-rr k |  |  |  |  |
|                                                                 | 5 995       | 015 7 JIL   | 2012/01/.             | a 4603.out                | 1,061 2013/02/     | (28 1 rw-rr k |  |  |  |  |
| Necessary files                                                 | for ana     | lysis ⊧≠    | 2012/01/              | 🔳 H2O.gjf                 | 296 2013/02/       | /28 1 rw-rr k |  |  |  |  |
|                                                                 |             | 170         | 2012/02/              | H2O.fchk                  | 17,133 2013/02/    | /28 1 rw-rr k |  |  |  |  |
| In Gauss                                                        | View        | TIL         | 2012/02/ <sup>≡</sup> | 🚳 H2O.chk                 | 638,976 2013/02/   | /28 1 rw-rr k |  |  |  |  |
| 📑 G_Plum_NHC.gjf                                                | 3,600       | GJF ファイル    | 2012/02/              |                           |                    |               |  |  |  |  |
| G_Plum_NHC_NHC                                                  | 4,689       | GJFファイル     | 2012/02/              |                           |                    |               |  |  |  |  |
| G_Plum_NHC_NHC                                                  | 10,243      | GJF ファイル    | 201<br>Drog           | 2 Drop                    |                    |               |  |  |  |  |
| 📑 G_Plum_THF.gjf                                                | 3,363       | GJFファイル     | 201 Drag              | a Drop                    |                    |               |  |  |  |  |
| 📑 GeC4H4.gjf                                                    | 2,472       | GJF ファイル    | 2012/02/              |                           |                    |               |  |  |  |  |
| 🔳 GeC4H4-2.gjf                                                  | 2,468       | GJFファイル     | 2012/02/              |                           |                    |               |  |  |  |  |
| 🚳 H2O_inp.chk                                                   | 536,576     | 回復されたフ      | 2012/00               |                           |                    |               |  |  |  |  |
| 📑 H2O_inp.gjf                                                   | 312         | GJF ファイル    | 2012/09/              |                           |                    |               |  |  |  |  |
| H2O_INP.LOG                                                     | 22,319      | テキストドキ      | 2012/09/              |                           |                    |               |  |  |  |  |
| 🛋 L1.gjf                                                        | 365         | GJF ファイル    | 2012/09/              |                           |                    |               |  |  |  |  |
| Fli                                                             | es in yc    | our PC 🎫    | 2012/04/ +            | Files in Cl               | nem01 (g03jc       | bs directly)  |  |  |  |  |

## Summary of job running

Create your input in your PC and transfer it to chem01

• in TTSSH,

- ✓ Go to g03jobs directly (cd ~/g03jobs)
- ✓ Submit your job with g03job or g09job command
  - (g09job h2o.gjf h2o.log)
- ✓ Confirm your job status by "list" command
- ✓ If you want to cancel, kill your job with "g03kill (Job number)"
- ✓ Confirm your output or fchk are created with "ls" command.
- Back transfer the result files to your PC and analyze them by Gaussview

## Caution (Specification of memory size)

| Host<br>name | CPU<br>clocks | # of<br>Core | # of<br>Job | Memory<br>(GB) |   |
|--------------|---------------|--------------|-------------|----------------|---|
| chem01       | 3.47          | 12           | 2           | 96             | ł |
| chem02       | 3.47          | 12           | 3           | 96             | m |
| chem03       | 2.67          | 4            | 1           | 6              |   |
| chem04       | 2.33          | 8            | 2           | 16             |   |
| chem05       | 3.00          | 8            | 2           | 16             |   |

Only a 4-core parallel job can run. (max number of jobs) =(number of core)/4 However, only 2 jobs can run at a time in chem01because it is the login machine and assigned as home directly.

Memory size per one job Chem01 → 48GB Chem02 → 32GB Chem03→6GB Chem04,05→8GB

If you specify the computer, you can run your job with the above memory size, beyond 6 GB. (But be careful please!)

# Caution (Access from outside of TMU)

You cannot log in Chem01 from outside of TMU directly.

If you have an account in other TMU server, you can log in to Chem01 via the server. In this case, first you have to log in to any account in TMU by TTSH and type

ssh USERID@133.86.68.69

- Then you can log in to chem01.
- To transfer your file, type
- scp filename USERID@133.86.68.69:~/g03jobs
- in TTSSH from the intermediate server then you can put your file to chem01.

## If you need any help

### Please feel free to contact to

Minori Abe

minoria@tmu.ac.jp

8<sup>th</sup> building room 571 (internal tel: 3582) Theoretical / computational chemistry laboratory